# 目录

| —、 | 支付宝企业账户申请及认证        | 2  |
|----|---------------------|----|
|    | 支付宝企业账户申请及认证所需要的材料  | 2  |
|    | 支付宝企业账户申请步骤         | 2  |
|    | 支付宝企业账户实名认证         | 5  |
| _` | 支付宝企业账户中启用【支付宝应用】   | 8  |
|    | 创建【支付宝应用】           | 8  |
|    | 应用审核&设置应用【接口加签方式】   | 12 |
|    | 签约【手机网站支付】和【APP 支付】 | 16 |
| Ξ、 | 获取披克科技移动支付所需要的信息    | 19 |
|    | 合作伙伴身份(PID)         | 19 |
|    | APPID               | 19 |
|    | 查看公钥和私钥             | 20 |

# 一、支付宝企业账户申请及认证

本文以国内企业直接申请支付宝企业账户为例(非代理人申请)。

支付宝企业账户申请及认证所需要的材料

申请及认证支付宝企业账户需要准备以下材料:

- 1. 营业执照影印件(彩色扫描或彩色拍照)一份;
- 2. 对公银行账户;
- 3. 法定代表人的身份证影印件(彩色扫描或彩色拍照)一份;
- 4. 正常使用的电子邮箱一个;
- 5. 联系人及手机号一个(用于接收验证信息,不和支付宝账户绑定)。

注册前需要准备什么资料? ▼ 注册前需要准备: 影印件必须为彩色原件的扫描件或数码照 · 营业执照影印件 · 对公银行账户,可以是基本户或一般户 · 法定代表人的身份证影印件 如果你是代理人,除以上资料,还需准备: · 你的身份证影印件 · 企业委托书,必须盖有公司公章或者财务专用章,不能是合同/业务专用章 查看模板

### 支付宝企业账户申请步骤

使用网络浏览器(推荐使用 Google Chrome 浏览器)打开支付宝企业账户申请网址,

网址为:【<u>https://memberprod.alipay.com/account/reg/enterpriseIndex.htm</u>】。

打开后界面显示如下图:

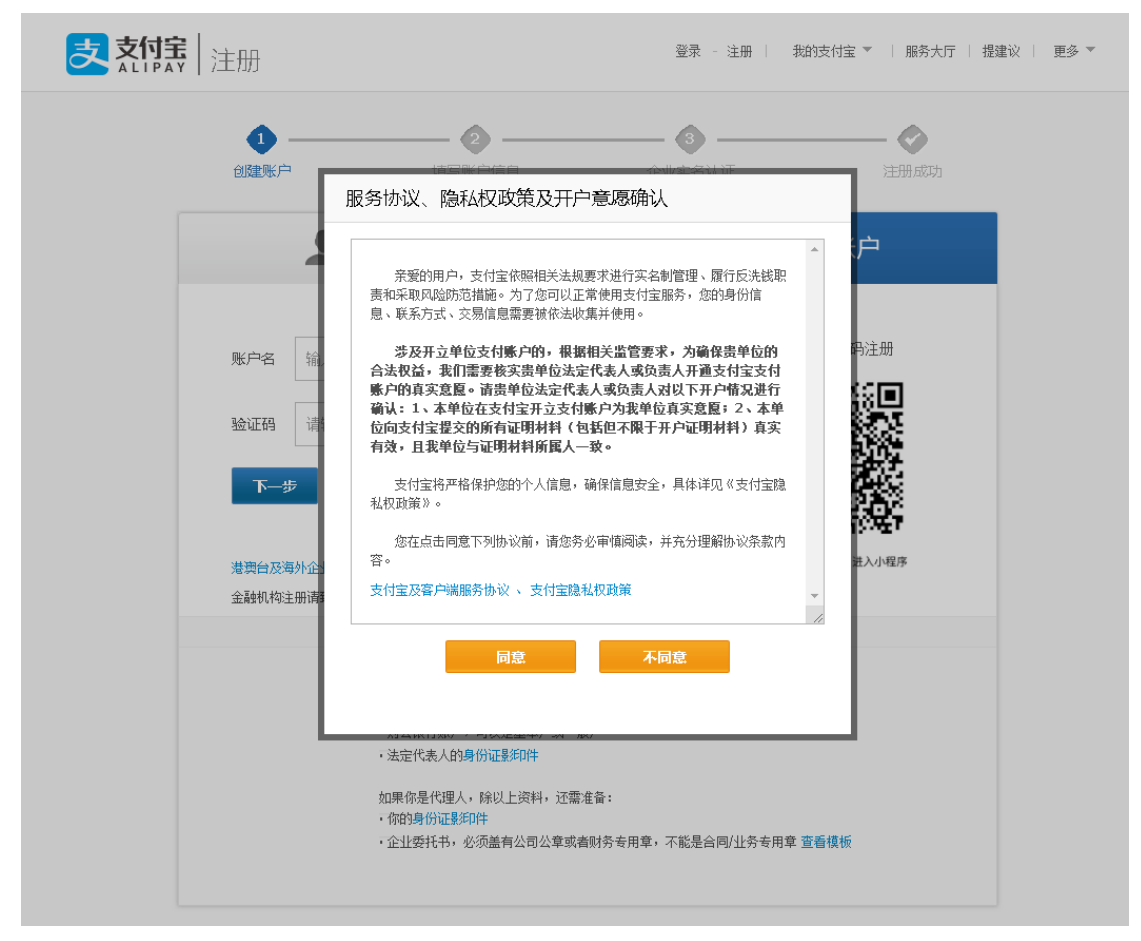

点击【同意】按钮,代表同意支付宝的服务协议及隐私政策,继续下一步。

点击【企业账户】,进行支付宝企业账户申请,界面如下:

| ★     + | tm                                |                                                                                                    |                            |                         |      |
|---------|-----------------------------------|----------------------------------------------------------------------------------------------------|----------------------------|-------------------------|------|
|         | ♥ 注册                              |                                                                                                    | 登录 - 注册     我              | 的支付宝 🔻 丨 服务大厅 丨 提建议 丨 更 | 13 v |
|         | 创建账户                              | <b>2</b><br>填写账户信息                                                                                                    |                            | <b>全</b><br>注册成功        |      |
|         | •                                 | 个人账户                                                                                                    | 🔔 企                        | 业账户                     |      |
|         | <b>账户名</b> 输入电<br>验证码 请输入:<br>下一步 | 子邮箱<br>絵证码 <b>NZBK</b>                                                                                                    |                            | 1993. <sup>主册</sup>     |      |
|         | 港東台及海外企业注册<br>金融机构注册请数电。          | <b>A</b> ><br>95188                                                                                                    | 😣 用支付宝                     | 曰一扫,进入小程序               |      |
|         |                                   | 注册前需要查备什么资料? ♥<br>注册前需要查备: 長50件必须为彩色面印<br>= 雪过处隔壁的件<br>· 对公银行账户。可以是基本户或一般户<br>· 法定代表人均身份证量如件<br>如果你是代理人,除以上提料, 这需查付<br>· 你的身份证量和件<br>· 企业委托书, 必须通角公司公享或表明 | 中的扫描件或数词版<br>。<br>音:<br>译: | 2番线板                    |      |

填写电子邮箱, 输入验证码, 无误后弹出如下界面:

| 验证手机     |                                   | × |
|----------|-----------------------------------|---|
| 🚺 为了防止恶意 | 注册,请使用你的手机进行验证,该手机只做验证使用,不作为绑定手机。 |   |
| 手机号      |                                   |   |
| 校验码      | 点此免费获取                            |   |
|          | 下一步                               |   |
|          |                                   |   |

输入手机号,点击【点此免费获取】按钮,将获取的短信验证码填入到验证码框,点击 【下一步】,支付宝会发送一封【注册邮件】到注册时填写的邮箱地址,邮件内容如下图。 点击【继续注册】按钮,或将链接复制到浏览器新窗口,继续注册。

| 表行完 Alipay.com<br>第三方电子支付平台                       |                          |
|---------------------------------------------------|--------------------------|
| <u>亲爱的</u> <u>@163.com</u> ,                      |                          |
| 您距离成功注册支付宝只差一步了。<br>继续注册                          |                          |
| 如果点击无效,请复制下方网页地址到浏览器地址栏中打开:                       |                          |
| https://lab.alipay.com/user/activeUser/Valid.htm? |                          |
| 8                                                 | WADVE IVEENSTUSPUPPOY OF |
| Contraction of the second second second           |                          |
| mailRegisterFrom=&_pdlype=btacuvay                |                          |

新窗口的注册界面如下,按照要求填写【登录密码】、【支付密码】 及设置【密保问题】。

| 支旗 | 主册                            |                            | 登录 - 注册     | 我的支付室 🎽 丨 服务大厅 丨 打 | B建议 │ 更多 ▼ |
|----|-------------------------------|----------------------------|-------------|--------------------|------------|
|    | 1<br>182% –                   | <b>2</b><br>填写账户信息         |             |                    |            |
|    | 支付宝账户名                        | @163.com                   |             |                    |            |
|    | 登录密码<br>登录密码<br>再输入一次<br>支付密码 | 臺灣計灣輸证,保护傳戶信息              | 调不一样,安全级别愿意 |                    |            |
|    | 支付密码 再输入一次                    |                            |             |                    |            |
| 安  | 全保护问题                         | 忘记密码时,可通过回答问题找回密码<br>请选择 ▼ |             |                    |            |
|    | 安全保护答案                        |                            |             |                    | 支付名        |
|    | (                             | *                          |             |                    |            |

## 支付宝企业账户实名认证

注册成功后,需要进行【企业账户实名认证】。如下图。

|   | <b>建</b> 实名认证                                |                                                 | 4                    | 好 退出   我的3 | 友付宝 |
|---|----------------------------------------------|-------------------------------------------------|----------------------|------------|-----|
|   | 创建账户                                         | <b>2</b><br>填写基本信息                              | <b>3</b><br>填写企业交名信息 | 成功         |     |
| 2 | 您可以通过以下方式完成企<br>如在2020年05月29日未完成<br>企业实名信息填写 | 业实名信息填写,才可以正常使用<br>3,需重新创建账户。<br>登录已有企业认证账户完成操作 | 9支付宝相关功能。            |            |     |
|   |                                              | 为什么进行。                                          | 企业实名认证               |            |     |
|   | RE                                           | €                                               |                      | <b>(;)</b> |     |
|   | 核实真实信息                                       | 保障账户安全                                          | 获得买家信赖               | 拓展更多功能     |     |

根据企业实际情况,选择单位类型,单击下一步。

|                        | <mark>支</mark><br>支付宝企业认证 |        |
|------------------------|---------------------------|--------|
| 1 资料登记                 | <ol> <li>企业认证</li> </ol>  | 3)认证成功 |
|                        | 选择单位类型 😨                  |        |
| <ul> <li>逐漸</li> </ul> | ○ 个体工商户                   |        |
| ○ 事业单位                 | ○ 社会团体                    |        |
| 〇 民办非企业单位              | ○ 党政及国家机关                 |        |
|                        |                           |        |
|                        | 下一步                       |        |

根据要求填写企业信息,上传营业执照、法人身份证的彩色影印件,点击下一步。

|                                           | (古)                               | 退出   我的支付宝           |
|-------------------------------------------|-----------------------------------|----------------------|
|                                           | 支付宝企业认证                           | Budlak.              |
| ① 资料登记                                    | 2 企业认证                            | ③ 认证成功               |
| 1 (A) (A) (A) (A) (A) (A) (A) (A) (A) (A) | 上传并填写资料                           |                      |
| 企业名称                                      |                                   |                      |
| 社会信用代码 (注册号)                              | 如: 91350128M0001FCJ9L             |                      |
| 营业执照                                      | 请上传彩色原件或加盖公司公章的复数<br>+<br>点击上传 示例 | □/‡                  |
| 法定代表人证件                                   |                                   |                      |
| 法定代表人归属地                                  | 中国大陆                              | $\vee$               |
| 身份证                                       | 个人信息页<br>+<br>点击上传 元的             | 国敵页<br>+<br>点击上传<br> |
| 实际控制人身份                                   | ● 法定代表人 ○ 非法定代表人                  |                      |
| 填写人身份                                     | ⑧ 法定代表人 ○ 代理人                     |                      |
|                                           | 上一步                               |                      |

有两种认证方式,一是【支付宝手机 APP】认证,二是【对公账户打款】认证(认证完 成后,会全额退回款项)。本文以【对公账户打款】为例。

| 1 | ( <b>汉支持网银转账</b> )<br>暂不支持第三方转账 (如支付宝,快钱,易宝等)和柜台现金汇<br>款              |
|---|-----------------------------------------------------------------------|
| 2 | 保证收款账户信息正确<br>请仔细核对收款账户信息,注意使用全角括号符                                   |
| 3 | 收款账户仅用于企业认证<br>请勿向收款账户转入保证金交纳,贷款划拨,余额充值等其他业务资金,可能导致金额无法正常退回           |
| 4 | 保证付款账户信息正确<br>请使用您的对公账户(尾号为008),进行转账。 若对公账户<br>信息填写有误,请点击 更换对公帐户 进行修改 |
| 4 | 保证付款账户信息正确<br>请使用您的对公账户(尾号为0—8),进行转账。若对公账户<br>信息填写有误,请点击 更换对公帐户 进行修改  |

| . <b>1</b> . 5                                                             | <mark>支</mark><br>支付宝企业认证                                                                                                    | Na Ata                                                                                                    |    |
|----------------------------------------------------------------------------|----------------------------------------------------------------------------------------------------|----------------------------------------------------------------------------------------------------|----|
| ✓ 资料登记 ——                                                                  | (2) 企业认证                                                                                                    | 3 认证成功                                                                                                    |    |
|                                                                            | 对公账户验证(待打款) 🧿                                                                                                    |                                                                                                    | 脸证 |
|                                                                            | the second second second second second second second second second second second second second second second se                                                                  |                                                                                                    |    |
| 为验证您的身份,请使用开户名为(<br>款,款)项待认证结束后全额退回<br>正<br>付款方                            | 陕西 科技有限公司的招商银行账户,<br>转账 9.95 元至<br>仅支持网银装账                                                                                                    |                                                                                                    |    |
| 为验证您的身份,请使用开户名为(<br>款,款)项待认证结束后全额退回<br>可款方<br>付款方<br>使西富驰智能科技有限公司          | 陕西 科技有限公司的招商银行账户,<br>转账 9.95 元至<br>仅支持网银转账<br>收款方开户行 浙江网商银行船                                                                                                    | (東告方し), IAUX MUX0取)<br>支<br>收款の方<br>後句有限公司<br>夏朝                                                                                                    | ]  |
| 为验证您的身份,请使用开户名为<br>款,款项待认证结束后全额退回<br>付款方                                   | 陕西 科技有限公司的招商银行账户,<br>转账 9.95 元至<br>仅支持网银转账<br>收款方开户行 浙江网南银行曲<br>银行行别 民营银行                                                                                                    | (東告方し), IAUX PUXの歌)-11<br>(東告方し), IAUX PUXの歌)-11<br>(東京)<br>(初有限公司) 2月<br>(初知)                                                                                                    |    |
| 为验证您的身份,请使用开户名为<br>款,款项待认证结束后全额退回<br>付款方<br>陕西富驰暂能科技有限公司                   | 陕西 科技有限公司的招商银行账户,<br>转账 9.95 元至<br>仅支持网银转账<br>银行行别 民营银行<br>开户地区 浙江曾杭州市                                                                                                    | <ul> <li>(現金方式)、IAUX P42 A00 P13</li> <li>(以前方)</li> <li>(以前方)</li> <li>(以前有限公司)</li> <li>(以前)</li> <li>(以前)<td></td></li></ul> |    |
| 为验证您的身份,请使用开户名为<br>款,款项待认证结束后全额退回<br>付款方<br>快西富驰智能科技有限公司                   | 陕西 科技有限公司的招商银行账户,                                                                                                    | (東会方しい), IAJX PK(私の歌) PH (東会方) (朝) (秋) (秋) ( <b>1</b> ) ( <b>1</b> )                                                                                                    |    |
| 为验证您的身份,请使用开户名为<br>款,款项待认证结束后全额退回<br>付款方<br>陕西富驰智能料技有限公司<br>招商限行<br>尾号为0 8 | 陕西 科技有限公司的招商银行账户。       转账 9.95 元至       仅支持网银转账       收款方开户行 浙江网商银行批       银行行别       現行行别       現着銀行       开户地区     浙江省杭州市       收款账户名称     支村宝(中国)       收款账号     88888868477 | (東京方)、IAIX PKRのホージ (東京方)、IAIX PKRのホージ (東京方) (泉の有限公司) (泉知) (泉知) (周銘技术有限公司) (泉知) 74480 (泉知)                                                                                                    |    |

查看完说明后,点击【我已阅读】进行【对公账户打款】认证,如下图。

按照页面说明,将指定金额用网银转账的方式,转入到指定账户。

网银转账完成后,一般几十分钟即可完成认证。认证成功后,会在页面中显示以下认证 成功信息。到此,支付宝企业账户的申请和实名认证完毕,可以登录企业账户进行操作。

| 支      | <mark>支</mark><br>で付宝企业认证 | <i>您好,</i> 陕西 新被有限公司 退出   我的支付宝 |
|--------|---------------------------|---------------------------------|
| ⑦ 资料登记 | - 🕢 ûli                   | —— 🕢 认证成功                       |
|        | 恭喜! 认证成功<br>进入我的支付宝       | 进入支付宝商家中心                       |

# 二、支付宝企业账户中启用【支付宝应用】

支付宝企业账户开通完成后,就可以做正常的支付宝运营及操作了,功能非常丰富。但 如果要使用支付宝的网页支付、移动支付及 APP 支付功能,则需要在支付宝中创建应用。 具体分述如下。

### 创建【支付宝应用】

使用支付宝的移动支付功能,首先需要在【开放平台】中创建【网页&移动应用】。可以 采用账户密码的方式直接登录【开放平台】,也可以通过企业账户的【商家中心】跳转到【开 放平台】。

点击【账号管理】,在新窗口中点击右上角的【开放平台】,在弹出的新窗口中点击【进 入我的开放平台】即可进入【开放平台】,如下图。

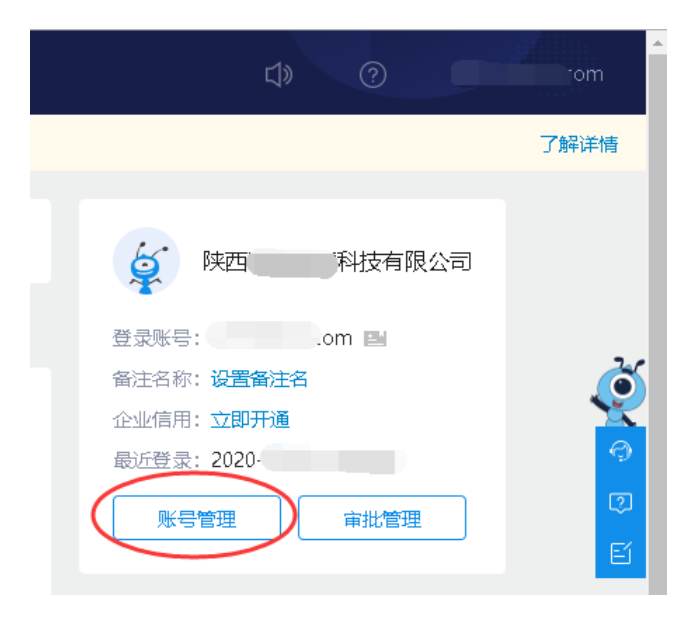

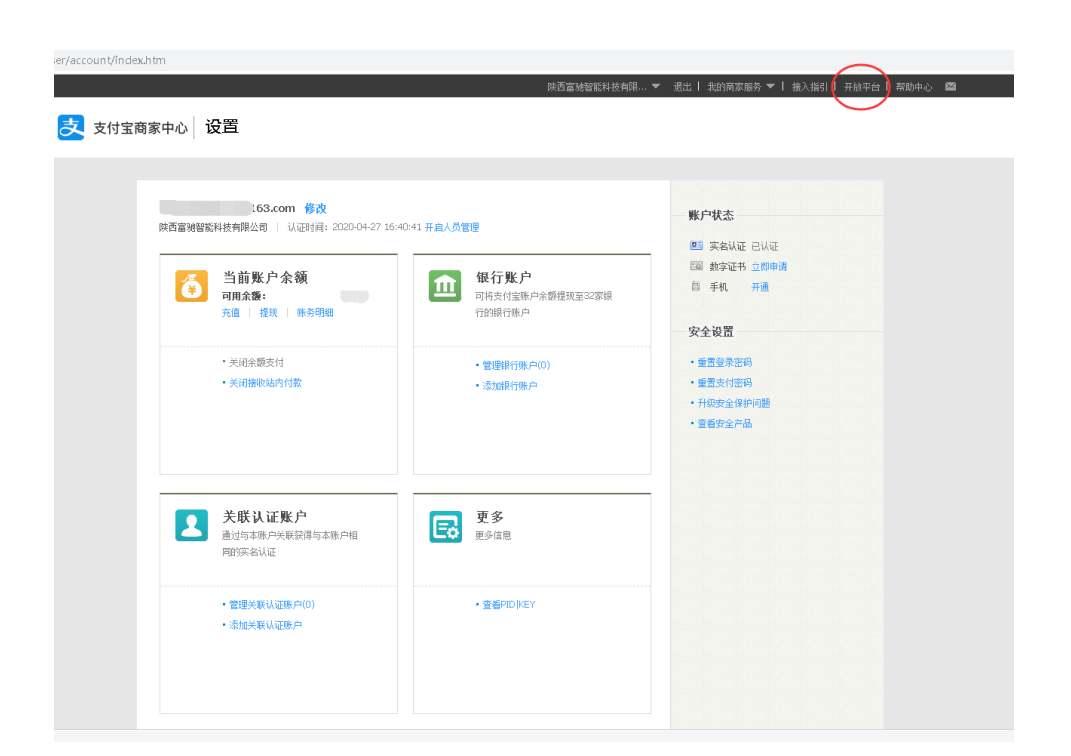

| platform/home.htm           |      |                      |                           |       |      |      |       |              |   |
|-----------------------------|------|----------------------|---------------------------|-------|------|------|-------|--------------|---|
| ■ 素慎勝 开放平台                  | 商业合作 | 政策中心                 | 解决方案                      | 开发者中心 | 文档中心 | 服务市场 | 开发者社区 | Q 📄 进入管理中心 📅 | 0 |
| <b>IoT小</b> 。<br>订购IoT小程序,; |      | <b>门新大</b><br>可以玩转营销 | <b>()男()</b><br>(11月, 提升) |       | 案上   | 架。## | LE    | 服务商登录<br>    |   |
|                             |      |                      |                           |       |      |      | 1     | 进入我的开放平台     |   |

首次登录【开放平台】需要设置【服务范围】, 简单设置如下图:

| 会<br>地域三方服务+自研开发服务<br>(0.76%だい, から「運用ノゼル、生活の、外区、60%年の世紀が知路の<br>取入予告題がいたす。 業後、周期後予約80%、大会「空利344880                 |
|----------------------------------------------------------------------------------------------------|
| 此(其第三方服务+自研开发服务 <mark>○○用企品件 9)<br/>国人平台国大小,为第"国际分配机" 医波鸣、和国、新古琴运用的研究服务<br/>国人平台国外的支付、教师、国际等开始部分,为有"国外风和服务</mark> |
| 性描言方服务+自研开发服务 (0月1-16年)<br>服人下3回20,为新了课行以提示 意志等。利润、体动等也图如新发展的<br>服人下4回是中国支付、教师、医院等并包括2015,为有"量利品和服务               |
| 也成了1944开关发现为40克因                                                                                                  |
|                                                                                                    |
|                                                                                                    |
|                                                                                                    |
|                                                                                                    |
|                                                                                                    |
|                                                                                                    |
|                                                                                                    |

信息填写完毕,加入成功后如下图:

| 支 割類 开放平台 |                      |
|-----------|----------------------|
|           | - 欢迎如入<br>支付宝 · 开放平台 |
|           |                      |
|           | 恭喜成功入驻为开发者! (2S)     |
|           | 迎入告任中心               |
|           |                      |

【开放平台】管理中心首页。

| 22. 熱情: 开发者中心 · 首页 能力管理 技术支持                                                                                                    | Q 🕼 🖬 🔂 🕜 🛞 x/a***@163.com[主张号]                                                                                                    |
|----------------------------------------------------------------------------------------------------|----------------------------------------------------------------------------------------------------|
| 支付宝小程序章璟能力全贯开放"重着学校"                                                                                                    |                                                                                                    |
| 現2300月<br><u>小和</u> 生活 現354年400月 第三カ30月<br>(1989年2月) (1989年8月) (1989年8月)<br>「1920年9月8月9日、日本年31年2月20日)<br>「1920年9月8月9日、日本年31年2月20日)<br>「1920年9月8日、日本年31年2月21日) | ま     ・     ・     ・     ・     ・     ・     ・     ・     ・     ・     ・     ・     ・     ・     ・     ・     ・     ・     ・     ・     ・     ・     ・     ・     ・     ・     ・     ・     ・     ・     ・     ・     ・     ・     ・     ・     ・     ・     ・     ・     ・     ・     ・     ・     ・     ・     ・     ・     ・     ・     ・     ・     ・     ・     ・     ・     ・     ・     ・     ・     ・     ・     ・     ・     ・     ・     ・     ・     ・     ・     ・     ・     ・     ・     ・     ・      ・     ・     ・      ・     ・      ・      ・      ・      ・      ・      ・      ・      ・      ・      ・      ・      ・      ・      ・      ・      ・      ・      ・      ・      ・      ・      ・      ・      ・      ・      ・      ・      ・      ・      ・      ・      ・      ・      ・      ・      ・      ・      ・      ・      ・      ・      ・      ・      ・      ・      ・      ・      ・      ・      ・      ・      ・      ・      ・      ・      ・      ・      ・      ・      ・      ・      ・      ・      ・      ・      ・      ・      ・      ・      ・      ・      ・      ・      ・      ・      ・      ・      ・      ・      ・      ・      ・      ・      ・      ・      ・      ・      ・      ・      ・      ・      ・      ・      ・      ・      ・      ・      ・      ・      ・      ・      ・      ・      ・      ・      ・      ・      ・      ・      ・      ・      ・      ・      ・      ・      ・      ・      ・      ・      ・      ・      ・      ・      ・      ・      ・      ・      ・      ・      ・      ・      ・      ・      ・      ・      ・      ・      ・      ・      ・      ・      ・      ・      ・      ・      ・      ・      ・      ・      ・      ・      ・      ・      ・      ・      ・      ・      ・      ・      ・      ・      ・      ・      ・      ・      ・      ・      ・      ・      ・      ・      ・      ・      ・      ・     ・      ・      ・      ・      ・      ・      ・      ・      ・      ・      ・      ・      ・      ・      ・      ・      ・      ・      ・      ・      ・      ・      ・      ・      ・      ・      ・      ・      ・      ・      ・      ・      ・      ・      ・      ・      ・     ・     ・     ・     ・     ・     ・     ・     ・      ・     ・ |
| 开发服务                                                                                                    | 新上线小程序成长必备锦囊<br>《周期期记录》:用相符器》:封闭期里每7<br>新手运营必备,立即宣看>                                                                                                    |
| 研放服务 一部総合政策対応第二部 日本 日本 日本 日本 日本 日本 日本 日本 日本 日本 日本 日本 日本                                                                                                    | 位的金融成于计算服务                                                                                                    |
| ・・・・・・・・・・・・・・・・・・・・・・・・・・・・・                                                                                                    | в. явоин                                                                                                    |

按下图新建【支付宝移动应用】。

| 22 秋月 开发者中心 首页 能力管理 技术支持                                                                                                    |                                                                                  |
|----------------------------------------------------------------------------------------------------|----------------------------------------------------------------------------------|
| 支付宝小程序音频能力全面开放"宣看详情"                                                                                                    |                                                                                  |
| おおびの日<br>「「「「「「」」」「「」」」」「「」」」」「「「」」」」」「「」」」」」「「」」」」                                                                                                    | 5<br>支付宝小程)<br>雪牧银合SD<br>村建入<br>定业消费<br>通出行<br>务民生<br>分数育<br><b>F上线</b><br>量開里获爾 |
| 开发服务       ごの       研想服务       ごの       ごの | 新手运費                                                                             |

在新建应用界面填写相关信息,上传应用的 LOGO,点击确认【确认创建】按钮,进行 创建应用。

| * 应用名称: | 披壳移动支付                                                       |
|---------|--------------------------------------------------------------|
|         | 不超过32个字符, 查看命名规范                                             |
| ★ 应用图标: | 示意問<br>上何間片<br>素上传应用庭清面片,支持,jpg ,jpg ,png概式,建议320*320像蓴,小于3M |
| 应用美型:   | ● 网页应用 ○ 移动应用                                                |
| 网址url:  | http://app.peake.com.cn                                      |
| 应用简介:   | 阿贞藤动支付                                                       |
|         | 藏认出度                                                         |

创建成功后,新的应用状态为【未审核】,默认已经添加了【手机网站支付】、【当面付】 及【APP 支付】三项功能。新的应用必须设置【接口加签方式】,其它内容可以默认或不填 写,具体操作见下节。

新应用审核界面如下图:

| 観光                                                |                                                                                                    |         |       | <ol> <li> <b></b>审核未通过,重新提交         </li> </ol> | ② 等待审核结果 | ① 应用上线  |
|---------------------------------------------------|----------------------------------------------------------------------------------------------------|---------|-------|-------------------------------------------------|----------|---------|
| ① <b>开发中</b> 请先为成员加功能,进行开发院置,提文审核通过后可正式上统         |                                                                                                    |         |       |                                                 | (        | 提文审核 删除 |
| 基础信息                                              |                                                                                                    |         |       |                                                 |          |         |
| 应用名称:: <b>接向移动支付2</b>                             |                                                                                                    |         |       |                                                 |          | 编辑      |
| 应用图标: PEAKE'                                      |                                                                                                    |         |       |                                                 |          |         |
| 应用美型: 网页应用                                        |                                                                                                    |         |       |                                                 |          |         |
| 開始url: http://app.peake.com.on                    |                                                                                                    |         |       |                                                 |          |         |
| 应用简介: <b>风贡移动</b> 支付                              |                                                                                                    |         |       |                                                 |          |         |
| 能力列表                                              |                                                                                                    |         |       |                                                 |          | _       |
| + 淡如能力 物已经淡如3项功能                                  |                                                                                                    |         |       |                                                 |          | 00<br>7 |
| <ul> <li>功能名称</li> </ul>                          | 1086+91                                                                                                    | 是習慣白的   | 状态    | 操作                                              |          |         |
|                                                   | 角戶還通过174年—方式在近年下地位交通收款: 電影通过20個級下來家交付登號中中的品稿。二個時間方式<br>將完美投交通知会直接收入每款式付款用户,例坐实到到時: 這下來家還过使完全付至較地回論考虑的二個<br>時間方式的成功化, 前面或可能的 | 雷斯<br>約 | - 未整约 | 肥粉                                              |          |         |
|                                                   | 本支付产品适用于商户网页应用中,买家在商家手机网站进行支付,通过均道器换起支付省客户做进行付款,实现ALApp支付相同的支付体验,在没有安美支付省客户确的情况下,可以继续使用网页地成支付。                              | 雷振<br>約 | • 已生效 | 查看基础新规则                                         | 259      |         |
| APP要付                                             | 商户 APP 集成支付宝提佣約 SDK,通过 SDK 跳時到支付宝中完成支付,支付完后跳回商户 APP内,展示<br>支付给果。                                                            | 雷斯<br>约 | - 已生效 | 查看基础新规则                                         | 1993     |         |
| ■已滅婆并同意 (支付宝业名协作协议),(□陕业名协作协议)                    |                                                                                                    |         |       |                                                 |          |         |
| 开发设置                                              |                                                                                                    |         |       |                                                 |          |         |
| ④ 使用支付宝的部分功能给, 要要先设置应用环境, 查看如何使用:如果要要升级RSA1到RSA2, | <b>多考验</b> 作描面。                                                                                                    |         |       |                                                 |          |         |
| 开发信息                                              |                                                                                                    |         |       |                                                 |          |         |
| 接口加生力式: 幅无 设置                                     |                                                                                                    |         |       |                                                 |          |         |

## 应用审核&设置应用【接口加签方式】

点击下图【设置】,需要验证支付宝的【支付密码】,在新窗口中设置【接口加签方式】。

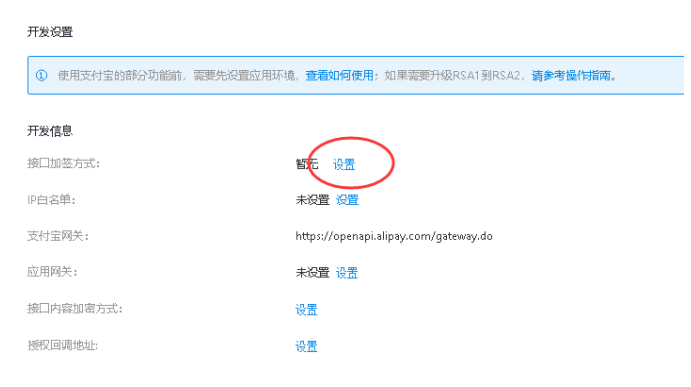

按照下图所示设置【接口加签方式】,此时需要生成【支付宝密钥】,有两种生成方式。

| 加签管理    | <ol> <li>加签内容通置</li> <li>加 2 加 差 通置 完成</li> </ol>                         | $\otimes$ |
|---------|---------------------------------------------------------------------------|-----------|
| 选择加签模式: | ○ 公明证书 ● 公明                                                               |           |
|         | 注: 使用 ( <mark>资金支出美援口</mark> ) 必须使用证书方式。                                  |           |
| 加签方式:   | 💿 SHA256withRSA 🐵                                                         |           |
|         | <b>谢根据需要选择加签方式,区划可以查看上方接入文档。</b>                                          |           |
| 填写公钥字符: | 博輸入通过密钥生成諸或openssl生成的密钥(20-2000个字符)                                       | //        |
|         | 支付宝会用SHA256withRsa算法进行接口调用时的验签(不限制密钥长度)。使用<br>支付宝密明生成器或OpenSSL(复一方工具)生成密钥 |           |
|         | 保存受置                                                                      |           |

#### 以支付宝密钥生成器为例,点击【支付宝密钥生成器】。

支付完合用SHA256withRsa算法进行接口调用时的验签(不限制密钥长度)。使用 支付完密钥生成器到OpenSSL(第三方工具)生成密钥

保存设置

在跳转的新窗口中下载适合本地操作系统的生成器工具。

| 之 熟繕   开放平台文档 > 网页&移动应用                                                                  | •                                                                                                    |                                                                      |
|------------------------------------------------------------------------------------------|----------------------------------------------------------------------------------------------------|----------------------------------------------------------------------|
| 网页&移动应用                                                                                  |                                                                                                    |                                                                      |
| <ul> <li>         ・开发工具包(SDK)下载         沙箱环境         ・签名工具         ・快速入门     </li> </ul> | 开发工具 > 签名工具 > <b>工具</b><br>工工具<br>期所时间: 2020-03-30 10:48:58                                                                                                    |                                                                      |
| <ul> <li>教程</li> <li>自助排查</li> <li>工具</li> <li>常见问题</li> </ul>                           | 我们提供了一键生成 RSA 密閉工具。该工具也提供了签名及验签功能,可以演示针对支付宝开放平台<br>• WINDOWS版本工具下载地址:WINDOWS (vindows版本工具请不要安装在含有空格的目录路径<br>• MAC OS版本工具下载地址:MAC_OSX。                                                                                                    | 提供了签名及验签功能,可以填示针对支付宝开放平台接口的签名和验签流程。<br>yindows版本工具搞不要安装在含有空格的目录路径下)。 |
| <ul> <li>・ 补充说明</li> <li>开放平台证书升级指南</li> <li>IDEA 插件</li> </ul>                          | 下數安裝完成后,即可运行工具,本工具只会记录上传点击事件操作行为,不会记录上传用户的任何<br>生成密钥:快速生成RSA私钥公钥                                                                                                    | 用户信息以及公私钥等敏感信息。                                                      |
| 设计平台<br>小程序开发者工具<br>二世本                                                                  |                                                                                                    | ED 久<br>说明 登录<br>使用说明                                                |
| 石卯旦                                                                                      | 生成思明         密树松度:         ● RSA2 医密 PSA (序储器)           密名         密切本:         ● PKCSS(JAVA运用)           PKCSS(JAVA运用)         ● PKCSS(JAVA运用)           日外後照 ●         由用私明:           日外後照 ●         由用私明:           市内後照 ●         由用私明:           市内近社区         日 |                                                                      |
|                                                                                          | 0 RE<br>ER29:                                                                                                    | 复利托纳                                                                 |

#### 下载并安装:【支付宝密钥生成器】(默认设置即可完成安装)。

|     | 5日9天                | ホルメ主              | 11/1 | 1994 |  |  |
|-----|---------------------|-------------------|------|------|--|--|
| > 月 | 户 > yonmia > 下载     |                   |      |      |  |  |
| Ŕ   | 称                   |                   |      |      |  |  |
| 9   | AlipayDevelopmentAs | sistant-1.0.5.exe |      |      |  |  |

打开【支付宝密钥生成器】,按如下图的设置,点击【生成密钥】,即可生成密钥。

|            | 支付宝开放平台开发助手                                  |               |
|------------|----------------------------------------------|---------------|
|            |                                              | EI A<br>说明 登录 |
|            |                                              | 使用说明          |
| 生成密朝       | 密钥长度: ● RSA2 ● 国密 ● RSA (不推荐)                |               |
| 签名         | 密閉格式:<br>● PKCS8(JAVA适用)<br>生成密钥<br>打开密钥文件路径 |               |
| 同步验签       | 应用私钥:                                        | *             |
| 异步验签       |                                              | 201           |
| 格式转换       |                                              |               |
| 密钥匹配       |                                              |               |
| ∥ 常用工具 🔤 🗸 | rGe/a                                        | eFolyhichu    |
| 品 智能反馈 ₩₩  |                                              | 复制私钥          |
| 留 开放社区     | 应用公明:                                        |               |
| 艮 能力中心 №₩  | with                                         | Johngyk       |
| ◎ 设置       |                                              |               |
|            | 上传公钥                                         |               |
|            | 获取CSR文件: 点击获取                                |               |
| <          | 打开文件位置                                       |               |

将成生好的【公钥】和【私钥】复制下来,并保存在本地(需要妥善保存)。并将【公 钥】和【私钥】分别粘贴到浏览器的对应窗口中,并保存设置,完成加签操作,如下图。

| 加签  | 管理       | 🕢 加签内容配置 | 2 | 加签配置完成 | >    | $\otimes$ |
|-----|----------|----------|---|--------|------|-----------|
| 应用公 | 、明 RSA2: |          |   |        | 加签变更 | 复制公钥      |
|     |          |          |   |        |      |           |
|     |          |          |   |        |      |           |
|     |          |          |   |        |      |           |
| 支付到 | 会钥 RSA2  | :        |   |        |      | 复制公钥      |
|     |          |          |   |        |      |           |
|     |          |          |   |        |      |           |
|     |          |          |   |        |      |           |

查看接入文档

然后提交审核,系统会给出关于修改【应用名称】和【LOGO】的提示,确定后进入审核进程。

| 2 | 提醒                     |        |          |  |
|---|------------------------|--------|----------|--|
|   | 应用名称和Logo提交审核后:<br>审核吗 | 当月只能修改 | 一次, 确认提交 |  |
|   |                        | 取消     | _ 确定     |  |
|   |                        |        |          |  |

点击【确定】后,等待支付宝平台审核。

| 🕢 审核未通过, 重新提交 | 2 等待审核结果 | ③ 应用上线 |
|---------------|----------|--------|
|               |          |        |
|               | 一般需要一天时间 |        |

### 审核成功后,显示已上线,如下图:

| <mark>چ</mark> ج | 割害 开发者 | 皆中心                         | 首页    | 能力管理  | 技术支持 |  |  |
|------------------|--------|-----------------------------|-------|-------|------|--|--|
| 支付宝              | 小程序音频能 | 力全面开放"查到                    | 看详情"  |       |      |  |  |
|                  |        |                             |       |       |      |  |  |
|                  | 我的应用   |                             |       |       |      |  |  |
|                  | 小程序    | 生活号                         | 网页&移动 | 应用 第三 | 方应用  |  |  |
|                  | PEAKE  | 披克APP3<br>2021001;<br>• 已上线 | 支付    |       |      |  |  |

## 签约【手机网站支付】和【APP 支付】

披克科技移动支付需要用到【手机网站支付】和【APP 支付】两种,因此,新的应用提 交审核通过后,还需要对这两种功能进行【签约】。之后,进行签约。

| 应用类型:   | 阿页应用                      |                          |                                                                                                    |             |       |                                                           |
|---------|---------------------------|--------------------------|----------------------------------------------------------------------------------------------------|-------------|-------|-----------------------------------------------------------|
| 网站burl: | http://app.peake.com.cn   |                          |                                                                                                    |             |       |                                                           |
| 应用简介:   | 扳克APP支付                   |                          |                                                                                                    |             |       |                                                           |
| 能力列     | 康                         |                          |                                                                                                    |             |       |                                                           |
| + 添加    | 離力 批量签約 想已经添加             | 13项功能 33项功能持签约后生效        |                                                                                                    |             |       |                                                           |
|         | 功能会称                      |                          | 初始作用                                                                                                    | 暴舌緊跌窩户禁約    | 状态    | 5.rs                                                      |
|         | 当面付                       |                          | 商户可通识以下任一方式石垣下物成公易乾炭、高拿通过扫描语下开变支付包钱加中的条码。<br>二個時時方式將天家約又易货金直接收入商家支付至限户,货金实时到限;该下天家通过使用<br>支付包钱钱扣用商客约二期间等方式物成支付,货金实时到限。 | 雷<br>签<br>约 | • 未签约 | 签约 <b>删除</b>                                              |
|         | 手机网站支付                    |                          | 本支付产品适用于简户风观应用中,买家在商家半印网站进行支付,通过消息静脉起支付宝备<br>户做进行付款,发现ID4pe及付相同的支付体验:在没有支援支付宝备户做的服况下,可以继<br>续提用风页地成支付。                 | 雷<br>签<br>约 | • 未签约 | 新<br>(注)<br>(注)<br>(注)<br>(注)<br>(注)<br>(注)<br>(注)<br>(注) |
|         | APP支付                     |                          | 商户 APP 集成支付宝服供的 SDK,通过 SDK 開時到支付宝中地成支付,支付先后到回商户 A<br>PDP内,展示支付结果。                                                      | 囊<br>签<br>约 | • 未签约 | (注约) 册h                                                   |
|         | <b>设置行业,</b> 之            | 及网址,示例如⁻                 | 下图:                                                                                                    |             |       |                                                           |
|         | * 经营类目:                   | 电气产品和设备                  |                                                                                                    |             |       |                                                           |
| ]       | 服务接入渠道                    | \$填写贵司申请接入服务的F           | 目户端渠道                                                                                                    |             |       |                                                           |
|         | * 接入网址:                   | * 接入网址: 为用户提供服务的网址,如有请填写 |                                                                                                    |             |       |                                                           |
|         | http://app.peake.com.cn + |                          |                                                                                                    |             |       |                                                           |
| ]       | 联系人信息 <mark>联系</mark>     | 人信息将用于接受签约后的             | <mark>重要通知</mark> ,如确认协议、到 <mark>期提醒等。点击修改</mark>                                                                      |             |       |                                                           |
|         | 姓名:                       |                          |                                                                                                    |             |       |                                                           |
|         | 电子邮箱:                     | xia***@163.com           |                                                                                                    |             |       |                                                           |
|         | 手机号:                      | 183*****35               |                                                                                                    |             |       |                                                           |
|         |                           | 下一步                      |                                                                                                    |             |       |                                                           |

点击【签约】按钮, 在新窗口中设置相关信息。

点击下一步,等待平台审核,审核通过后即完成签约操作。但如果遇到以下情况,需要 披克科技提供授权函并加盖公章。可以在网页中下载授权函模板。

| $\otimes$ | 审核失败                 |                               |              |
|-----------|----------------------|-------------------------------|--------------|
|           | 您的网址ICP备案主体与签约主体不一致, | 请提供与签约主体一致的ICP备案网址或提供ICP备案授权函 | (个人账户不支持授权函) |

支付宝会发送一封邮件到注册的邮箱,点击邮件中的链接进行修改资料并上传授权函 (不从邮件中的链接打开,无法上传授权函)。

| <b>支付宅</b> b.alipay.com<br>商家服务中心                                                     | ▶签约指南 →商家热门应用                                                                                                    | 目 → 申请技术支持 → 报名商家活动                                                                            | 欢迎<br>▶我前商家服务                          |
|---------------------------------------------------------------------------------------|----------------------------------------------------------------------------------------------------|------------------------------------------------------------------------------------------------|----------------------------------------|
| <ol> <li>温馨提示: 请注意任何人以任何理由向您募</li> </ol>                                              | 氯取校验码,均涉嫌诈骗 <b>。</b> 请保留                                                                                                    | 营好校验码切勿泄露。                                                                                     |                                        |
| 尊敬的陕西<br>05月28日失效,请您及时操作,感<br>71-88158090 如点击无效,请复制<br>ling/selfhelp/signingStepsPage | : 您的商家资料审核不<br>谢配合! 如需帮助请点<br> 下方网页地址到浏览器;<br>e.htm?productCode=QUI(                                                              | 通过,请 <sub>点此修改</sub> 商尹资料,银<br>(击: <u>在线客服</u> ,或拔打蚂蚁商家<br>地址栏中打开: https://b.al:<br>XK_WAP_WAY | 接将于2020年<br>Z服务热线: 05<br>ipay.com/sett |
| 1.任何疑问可拨打支付宝商家服务热线:0571<br>2.如遇热线繁忙,请选择商家在线客服,点此?<br>3.如果您不愿意继续接受此类邮件,可点此退<br>Co      | -88158090, 或 <mark>查看 <sup>鼎</sup>助中心。</mark><br>咨询 <sup>())</sup> 。服务时间:9:0022<br><u>订此类邮件</u> 。<br>ppyright 支付宝 2004-2015 All F | 2: 00<br>ight Reserved                                                                         |                                        |

重新填写相关信息,并上传授权函影印件,提交审核后,等待支付宝平台审核。

手机网站支付

| <ul><li>(×) 审核</li><li>您的</li></ul> | 失败<br>网址ICP备案主体与签约主体不一致,    | ,著提供与签约主体一致的ICP音案网址或提供 CP音套接权图(个人账户不支持接权图)                                                                                                    |
|-------------------------------------|-----------------------------|----------------------------------------------------------------------------------------------------|
| 经营信息                                |                             |                                                                                                    |
|                                     | *经营内容:请你选择跟                 | 時经書内容或者网站主营业务相近的行业                                                                                                    |
|                                     | 生活/家居                       | 【 / 工业产品 / 电气产品和设备 / √                                                                                                    |
|                                     | * 接入网址: 为享受完善               | 查交付功能,清晚保网站可以正常访问,并且无违规内容,否则,支付功能将无法开通                                                                                                    |
|                                     | 或変到限制                       | i). 查看受限规则                                                                                                    |
|                                     | http://ap<br>签约网址指          | pp.peake.com.cn + American American A<br>American American American American American American American American American American American American American American American American American American American American American American American American American American American American American American American Ame |
|                                     | 网站账号:如果贵司网                  | 网站登录才可访问,请提供测试账号和密码,便于我们更快完成网站审校                                                                                                    |
|                                     |                             |                                                                                                    |
|                                     | 上传网站授权函: <mark>网址与备款</mark> | 8信息不一致,请上传音案授权团或更换网址。下跋授权团模版。                                                                                                    |
|                                     | 仅支持doc<br>上点                |                                                                                                    |
|                                     |                             |                                                                                                    |

**联系人信息 联系人信息将用于接收签约后的重要通知**,如确认协议、到期提醒等。

审核通过后,签约生效,如下图所显示信息。

手机网站支付

| ✓ 提交签约申请                                                             | → ■ ■ ■ ■ ■ ■ ■ ■ ■ ■ ■ ■ ■ ■ ■ ■ ■ ■ ■                                                                         |                              | 3 已生效           |
|----------------------------------------------------------------------|----------------------------------------------------------------------------------------------------|------------------------------|-----------------|
| <ol> <li>当前开通产品为基础版(收款额度受限) 请<br/>1.您的网址页面无法违册核实,请提供正确的测据</li> </ol> | 科全资料开通完整版。去补全<br>账号和密码                                                                                          |                              |                 |
| 签约信息                                                                 |                                                                                                    |                              |                 |
| 签约产品 手机网站支付基础版 查看收款额度                                                | 订单号 U41675-200428-7428 复制                                                                                       | 产品状态 已签约基础版                  |                 |
| 申请时间 2020-04-28 17:04                                                | 生效时间 2020-04-28 17:48                                                                                           | 到期时间到期有效,自动续约                | <b>গ</b> 💿      |
| 开通权限账号                                                               |                                                                                                    |                              |                 |
| 此订单包含的服务快捷手机wap支付<br>即时到账有密退款                                        |                                                                                                    |                              |                 |
| 根据相关要求,新签该产品的商家,在未满90日或送                                             | 续交易未满30日期间,通过该产品收款的资金将于次                                                                                        | 日结算。                         |                 |
| 返回该应用,显示已生效。                                                         |                                                                                                    |                              |                 |
| 网验Lurl: http://app.peake.com.cn                                      |                                                                                                    |                              |                 |
| 应用简介: <b>按完APP</b> 支付                                                |                                                                                                    |                              |                 |
| 能力列表<br>+ 该加能力 挑扁生的 却已经活动3项功能 1项功能将生约后主效                             |                                                                                                    |                              |                 |
| □ 功謝S称:                                                              | 3580-48                                                                                                    | 是 状态<br>语 要要<br>育 产 签 约      | <b>扬</b> 作      |
|                                                                      | 角户可通过以下任一方式在纸下380次复收款。 角张道过田园纸下天家支付宝钟包<br>二种网络方式内不来自公易资金直接收入角家支付货款户,资金实时到铁: 纸下夹<br>支付宝钱包田圃有家的二种网络方式物次支付,资金实时到路。 | 中的祭母。 署 •未签约<br>家通过使用 签<br>约 | 签约 删除           |
|                                                                      | 本支付产品值用于商户规范应用中,买家在商家手机网站进行支付,通过消息储服<br>户端进行付款,民期04.0p支付相同的支付编辑。 团员集全地支付重备户编档情况<br>确很用风页地区支付,                   | む支付宝客 署 - 巳生效<br>下、可以進 签 約   | 补全信息 查查基础版规则 兼除 |
| 1)29944                                                              | 商户 APP 集成支付宝塔供約 SDK,通过 SDK 跳映到支付宝中完成支付,支付完回<br>PPP,展示支付给果。                                                      | 調画商户 A 索 ・ 巳主奴<br>笠 約        | 补全信息 查看基础版规则 兼除 |

# 三、获取披克科技移动支付所需要的信息

合作伙伴身份(PID)

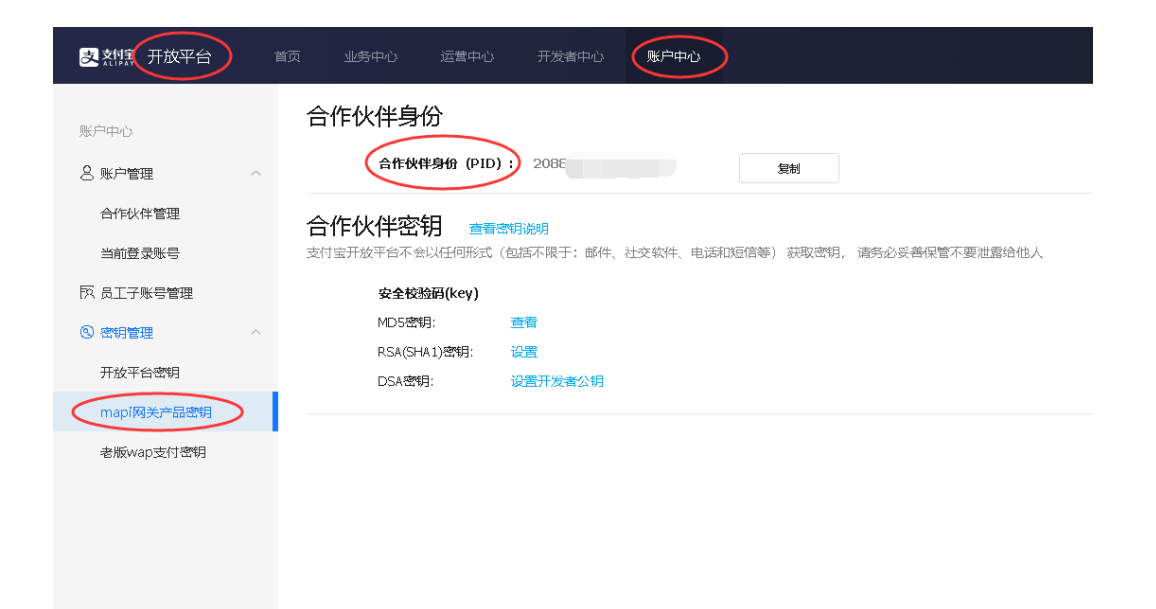

### APPID

| <mark>支</mark> 熱には<br>一一一一一一一一一一一一一一一一一一一一一一一一一一一一一一一一一一一一 | <b>首页</b> 能力管理    技术支持         |
|------------------------------------------------------------|--------------------------------|
| く 返回应用列表                                                   | 概览                             |
| PEAKE     披克APP支付       ● 已上线                              | ✓ 已上线 已上线,您可以根据以下引导进行开发        |
| 199 概览                                                     | 基础信息                           |
| 路 应用信息<br>吗 消息服务                                           | 应用名称: 拔克APP支付                  |
|                                                            | 应用图标: PEAKE <sup>®</sup>       |
|                                                            | 应用类型: <b>网页应用</b>              |
|                                                            | 网址url: http://app.peake.com.cn |
|                                                            | 应用简介: 拔克APP支付                  |

## 查看公钥和私钥

找到对应的应用,查看已设置的【接口加签方式】,可以查看【应用公钥】。

注:本界面只能查看到【应用公钥】。【应用公钥】、【应用私钥】即是之前设置【接口加 签方式】时保存下来的【私钥】和【公钥】,可以查看当时的保存记录获取。

点此参见\_设置应用【接口加签方式】

| 支熱に用放平台                                       | 首页          | 业务中心      | 运营中心     | 开发者中心       | 账户中心                               |
|-----------------------------------------------|-------------|-----------|----------|-------------|------------------------------------|
|                                               |             | 开放平台密钥    | 查看密钥说明   |             |                                    |
| 账户中心                                          |             | 支付宝开放平台不会 | 以任何形式 (包 | 話不限于:邮件     | 、社交软件、电话和短信等) 获取密钥, 请务必妥善保管不要泄露给他人 |
| 🙁 账户管理                                        | ^           | 应用名称:     |          | 披克APP支付     |                                    |
| 合作伙伴管理                                        |             | APPID:    |          | 20210011586 | 34870                              |
| 当前登录账号                                        |             | 接口加签方式:   |          | 已设置(设置      | 「査者                                |
| 「八 员工子账号管理                                    |             | 接口内容加密方式: |          | 设置          |                                    |
| <ul> <li>密钥管理</li> </ul>                      | ^           | 授权回调地址:   |          | 设置          |                                    |
| 开放平台密钥                                        |             |           |          |             |                                    |
| -<br>hote:::::::::::::::::::::::::::::::::::: | 40/5×-41/** | 50 PP.    |          | ᆂᆄᄷᆍᄀᄤᆕᆣᆑ   | a 🔿                                |
| 川金百姓                                          | 7 加登内容      |           |          | 7 川公郎宣元10   | 6 O                                |
| 应用公钥(RSA2):                                   |             |           |          |             | 加签变更复制公钥                           |
|                                               |             |           |          |             |                                    |
|                                               |             |           |          |             |                                    |
|                                               |             |           |          |             |                                    |
|                                               |             |           |          |             |                                    |
| 支付宝公钥 RSA2:                                   |             |           |          |             | 复制公钥                               |
|                                               |             |           |          |             |                                    |
|                                               |             |           |          |             |                                    |
|                                               |             |           |          |             |                                    |
|                                               |             |           |          |             |                                    |

查看接入文档